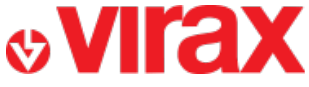

**Retrouvez l'application Pompe d'épreuve sur :** 

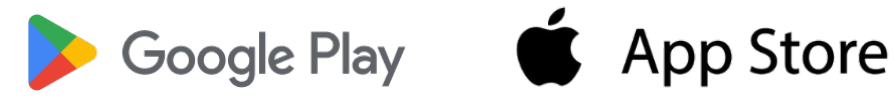

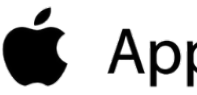

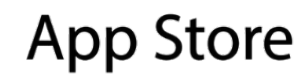

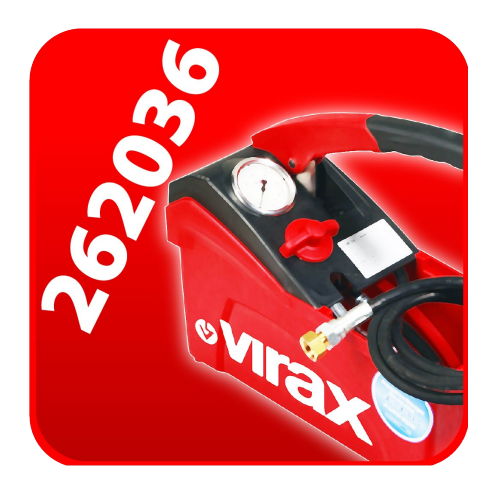

## Pompe d'épreuve

- A 1<sup>er</sup> lancement de l'application
- **B** Ajouter une pompe d'épreuve Connect à l'application
- C Supprimer une pompe d'épreuve Connect à l'application
- D Connexion de l'application à une pompe d'épreuve Connect
- E Lancer un enregistrement
- F Préremplir un rapport
- G Créer un rapport
- H Retrouver les rapports
- I Problèmes fréquents

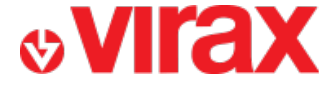

## A – 1<sup>er</sup> lancement de l'application

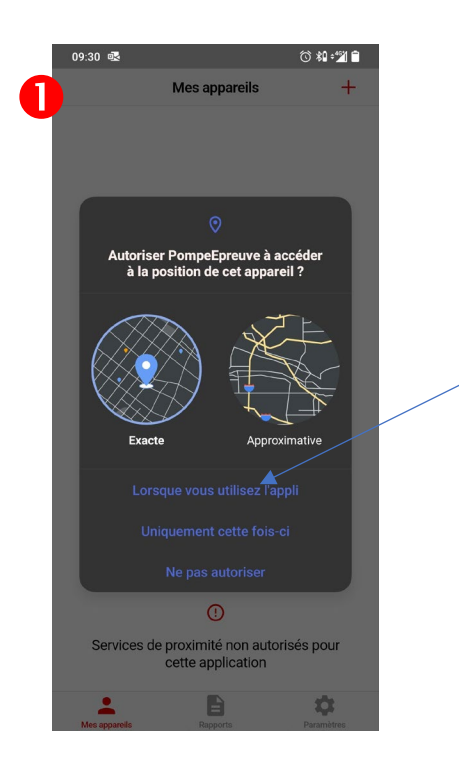

L'application nécessite votre position GPS lors de la rédaction du rapport. Pour cette raison, vous devez autoriser l'utilisation de la localisation

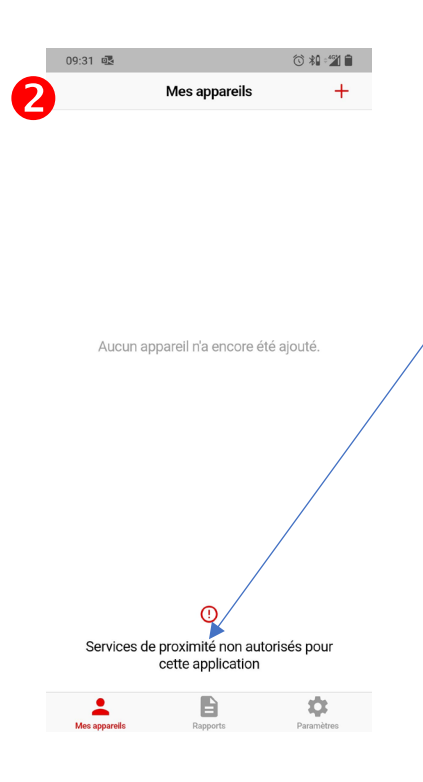

L'application communique avec le capteur de pression de la pompe via une connexion Bluetooth.

C'est pourquoi, outre le Bluetooth activé, vous devez autoriser l'application à utiliser le Bluetooth dans les paramètres de votre téléphone.

Paramètres → Applications → gestion d'applis → PompeEpreuve → Autorisations → Appareils à proximité → Autoriser

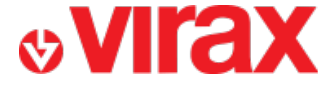

## **B** – Ajouter une pompe d'épreuve Connect à l'application

Pour ajouter un appareil à l'application, celui-ci doit :

- Être à proximité
- Avoir sa batterie chargée
- Avoir ses électrodes immergées

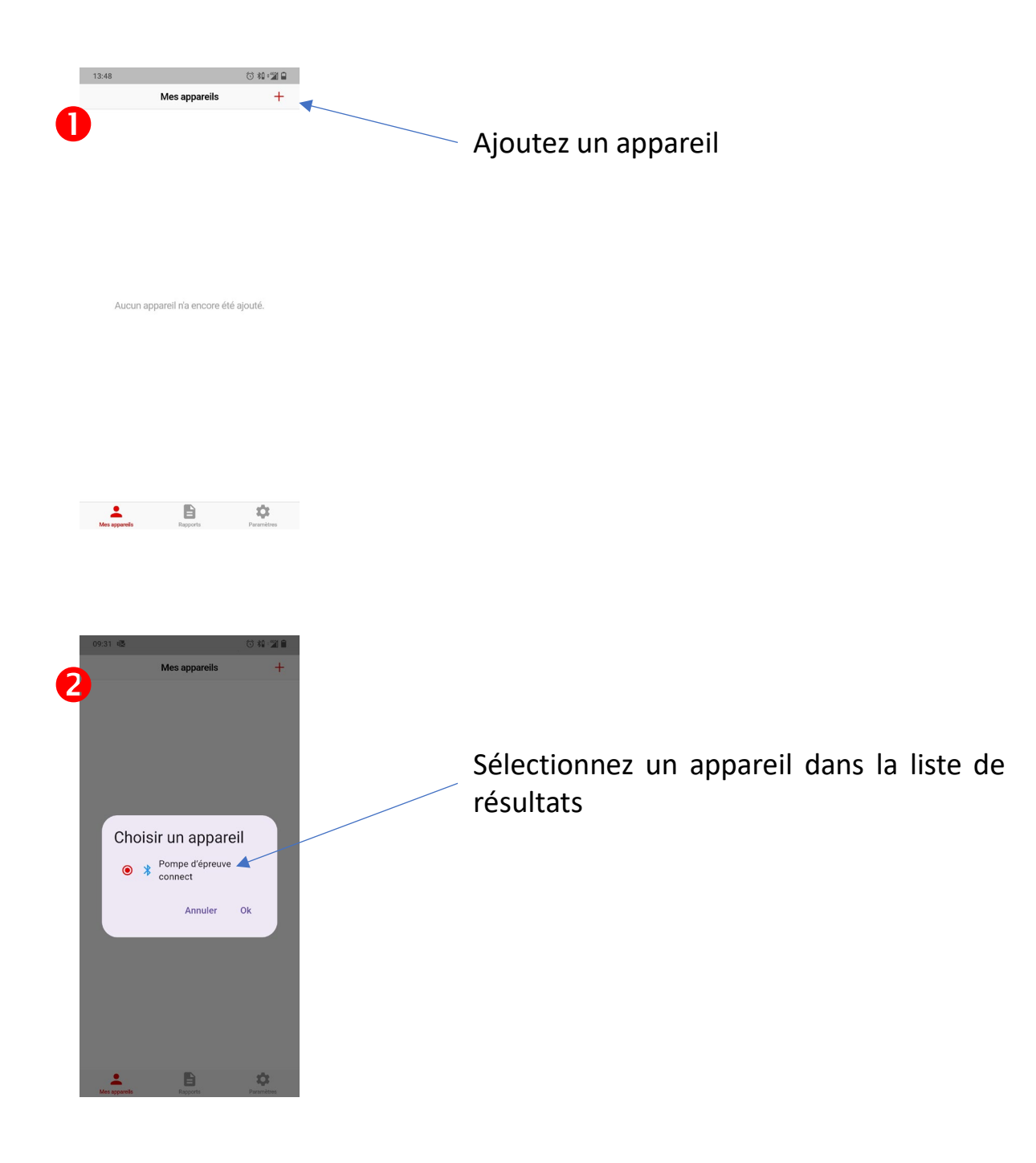

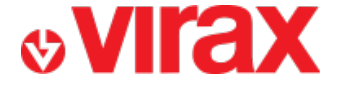

#### C – Supprimer une pompe d'épreuve Connect de l'application

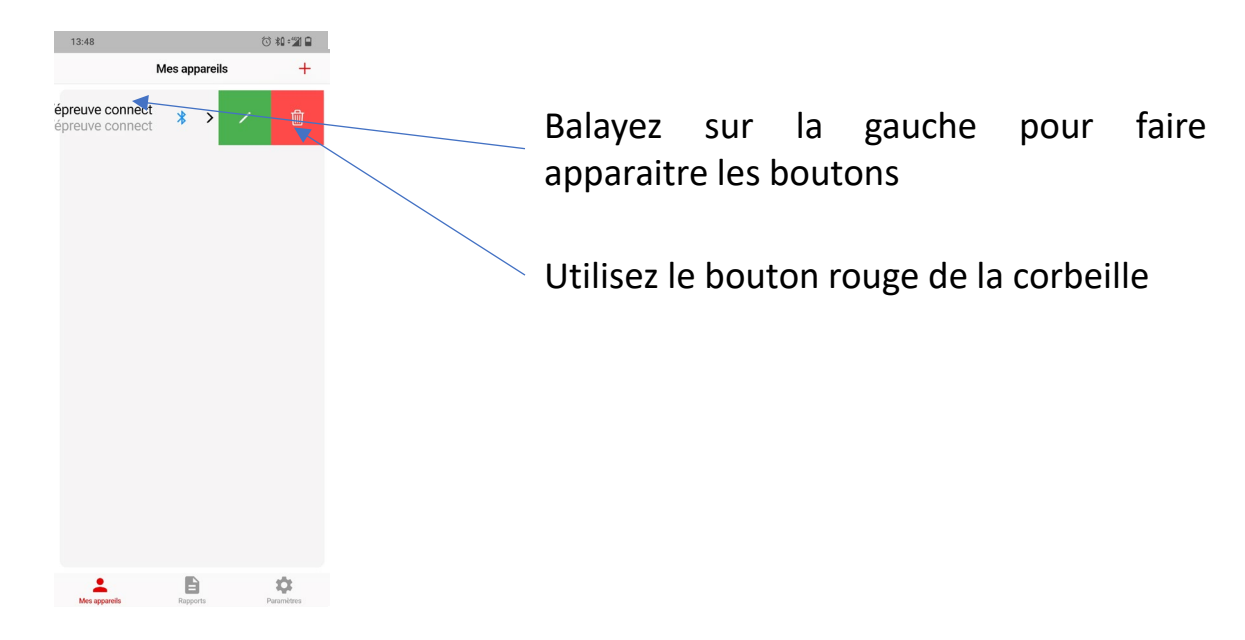

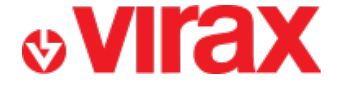

### D – Connexion de l'application à une pompe d'épreuve Connect

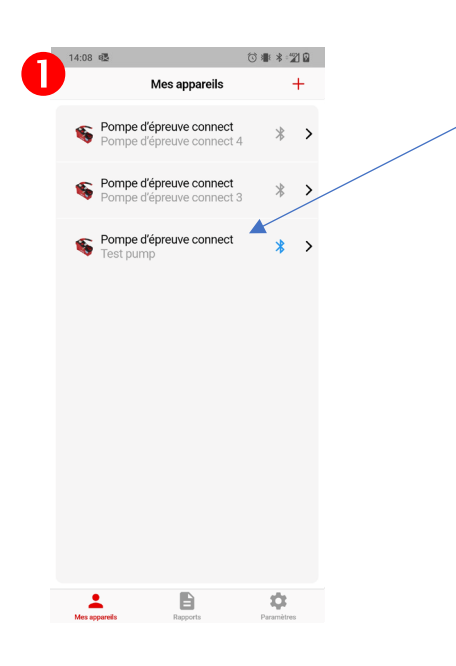

Sélectionnez une pompe d'épreuve dans la liste des appareils déjà ajoutés

Le logo Bluetooth est de couleur bleu pour les appareils disponibles à proximité

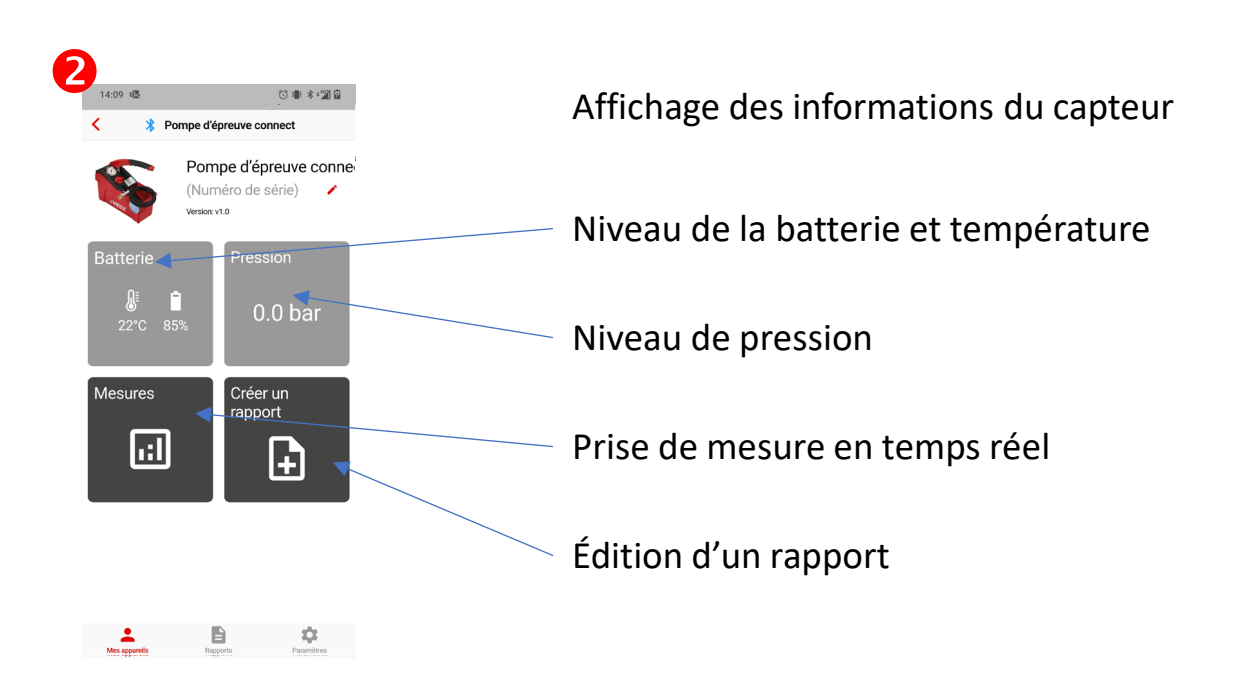

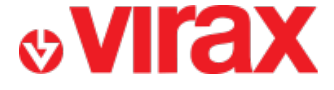

## E – Lancer un enregistrement

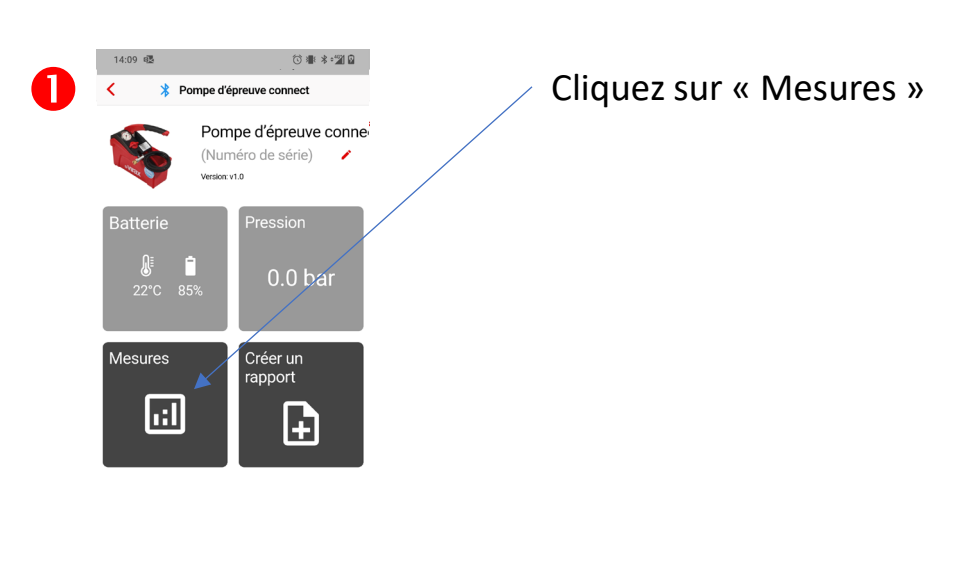

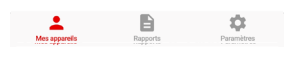

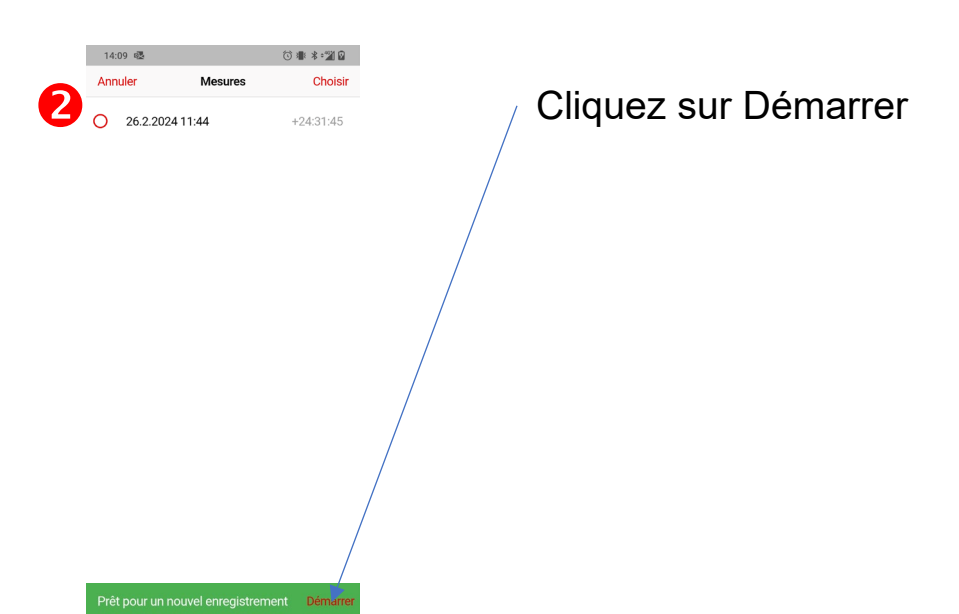

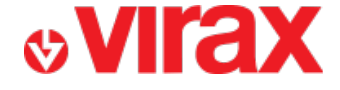

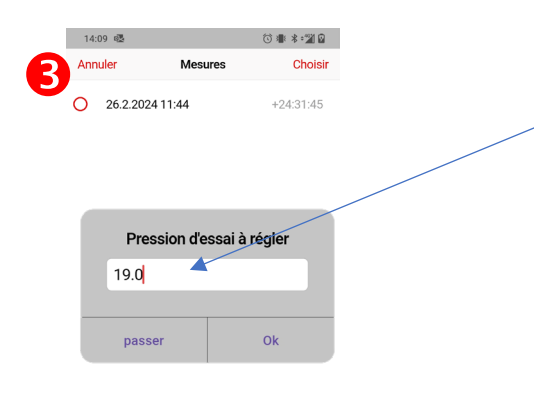

Indiquez la valeur de la pression de test

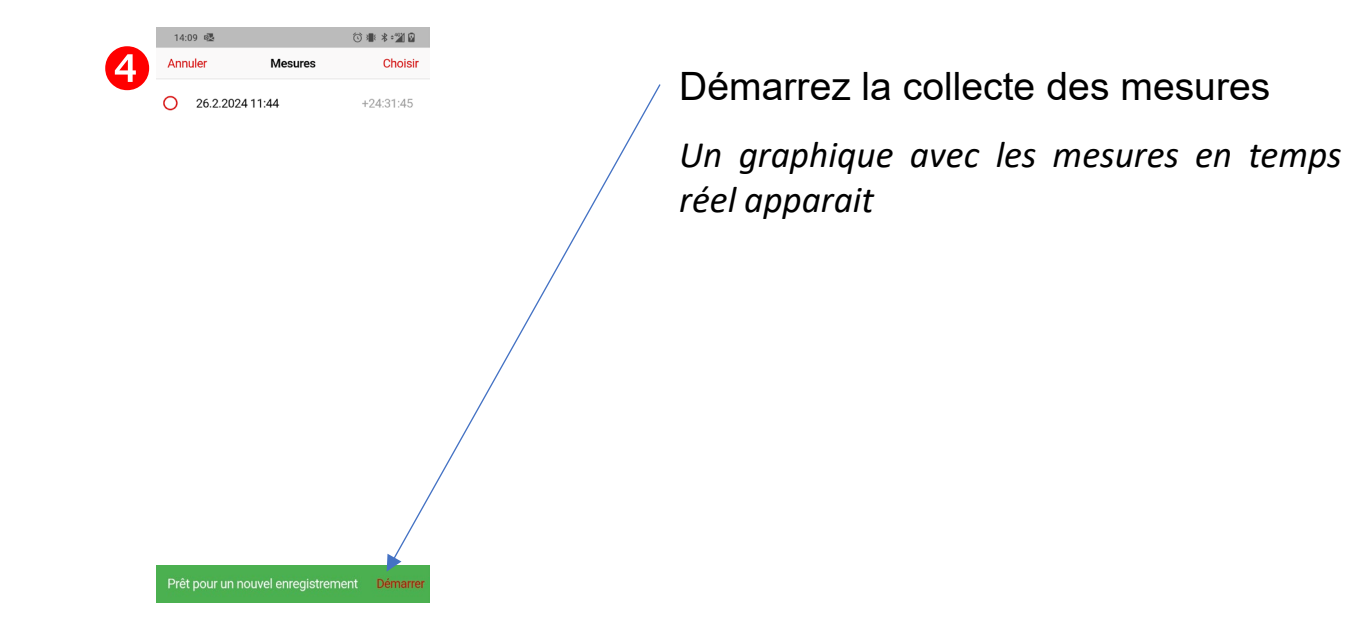

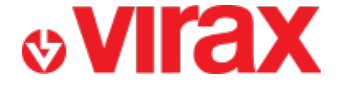

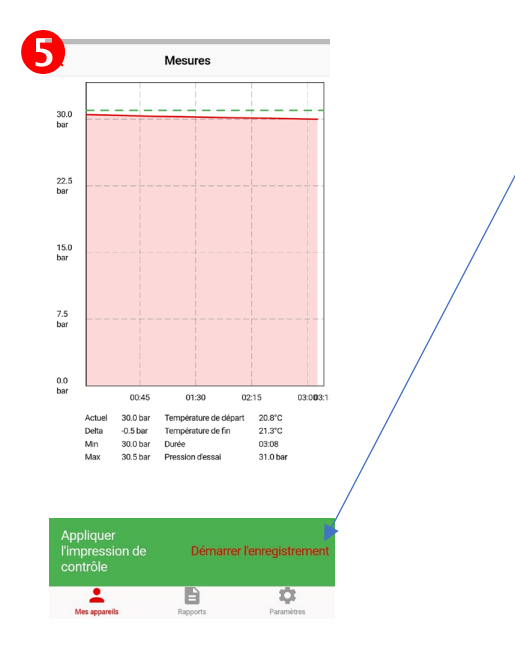

Démarrez l'enregistrement des mesures

Dès lors, l'application conservera les données pour fournir un graphique jusqu'à ce que l'utilisateur arrête l'enregistrement

Laissez la pompe en service le temps voulu. Il n'est pas nécessaire de rester à proximité de la pompe ni de laisser l'application au premier plan de votre smartphone.

Vous pouvez revenir à l'écran d'accueil à tout moment sans que l'enregistrement s'

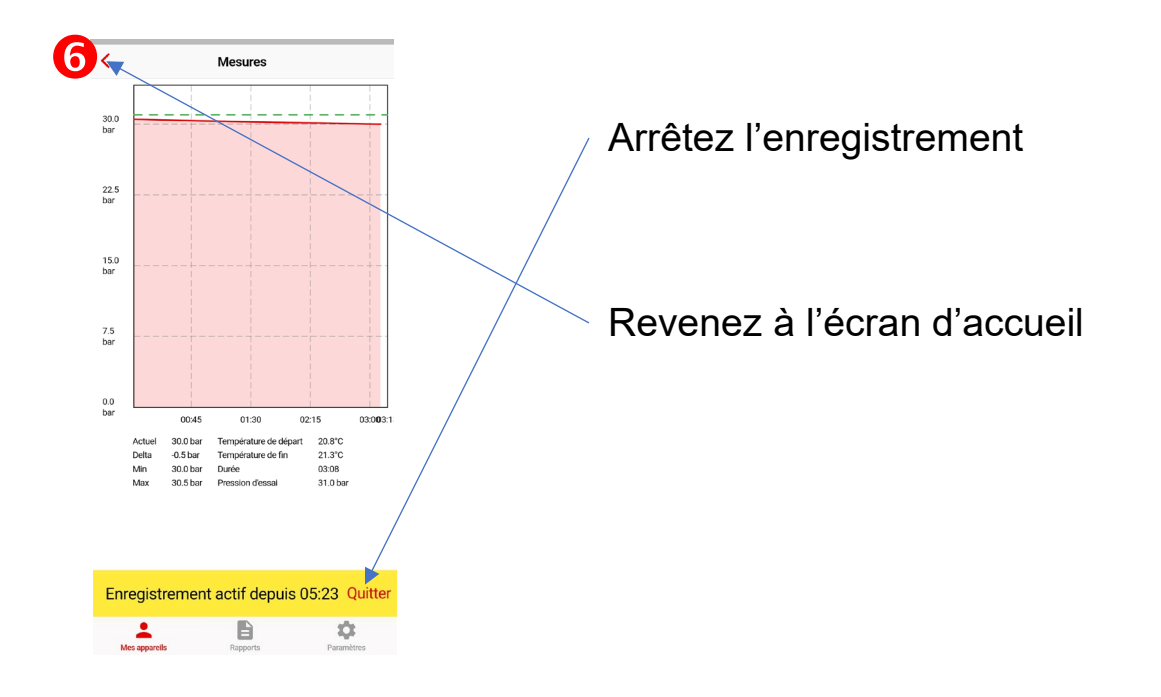

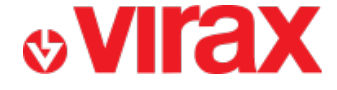

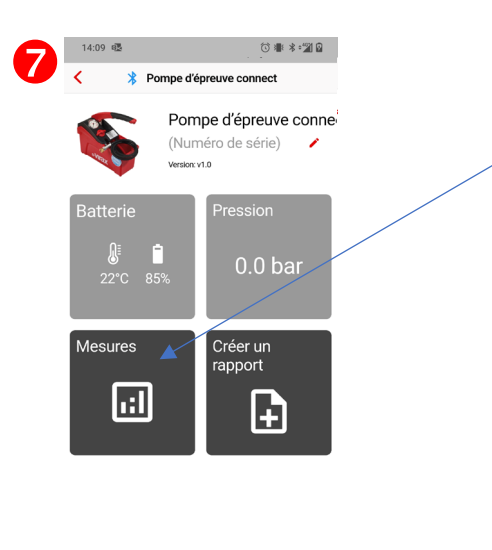

Mes apparells Rapports Paramètres

Retrouvez également l'ensemble de vos enregistrements dans la partie « Mesures »

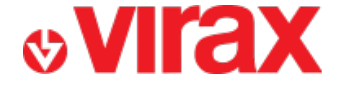

#### F – Préremplir un rapport

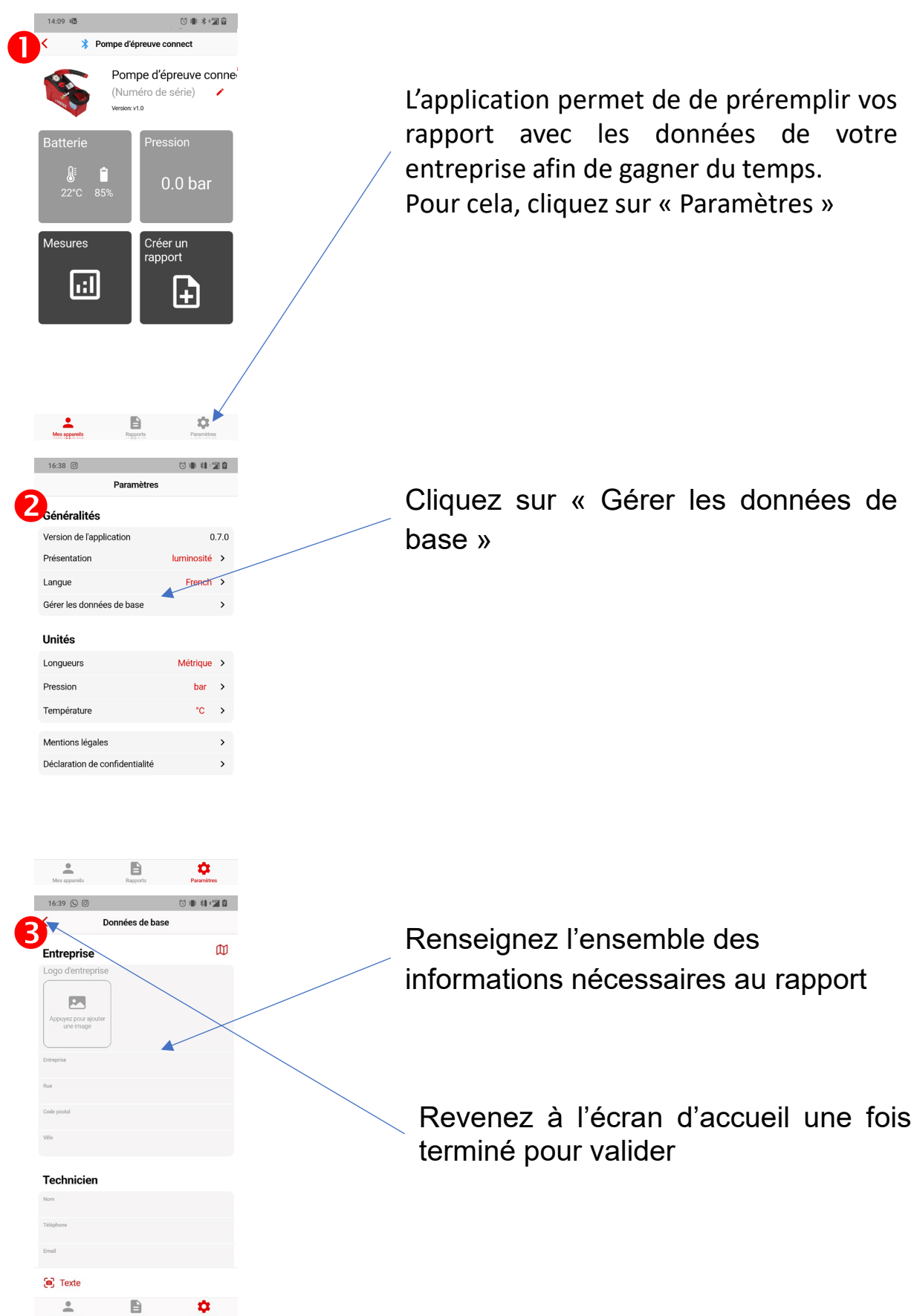

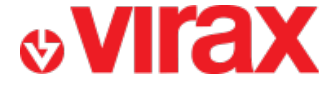

## G – Créer d'un rapport

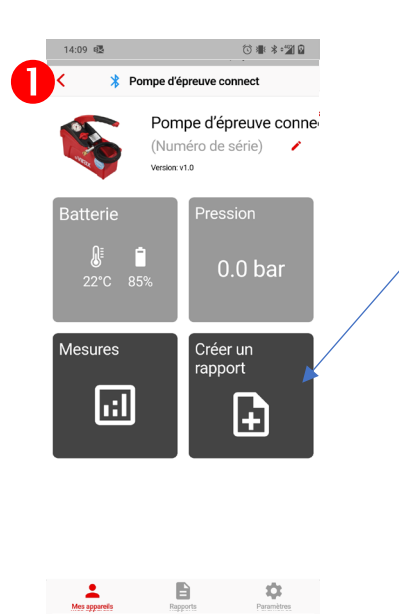

Cliquez sur « Créer un rapport »

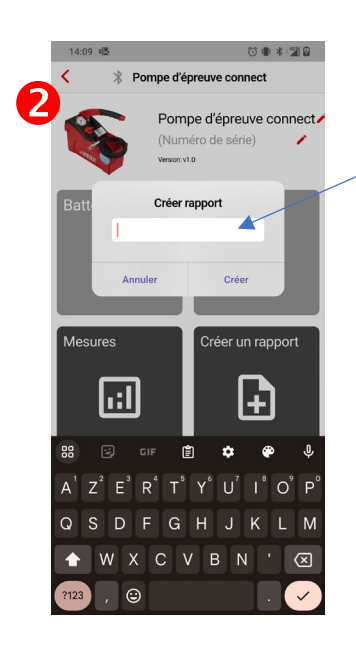

Donnez un nom à votre rapport

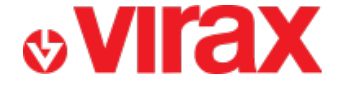

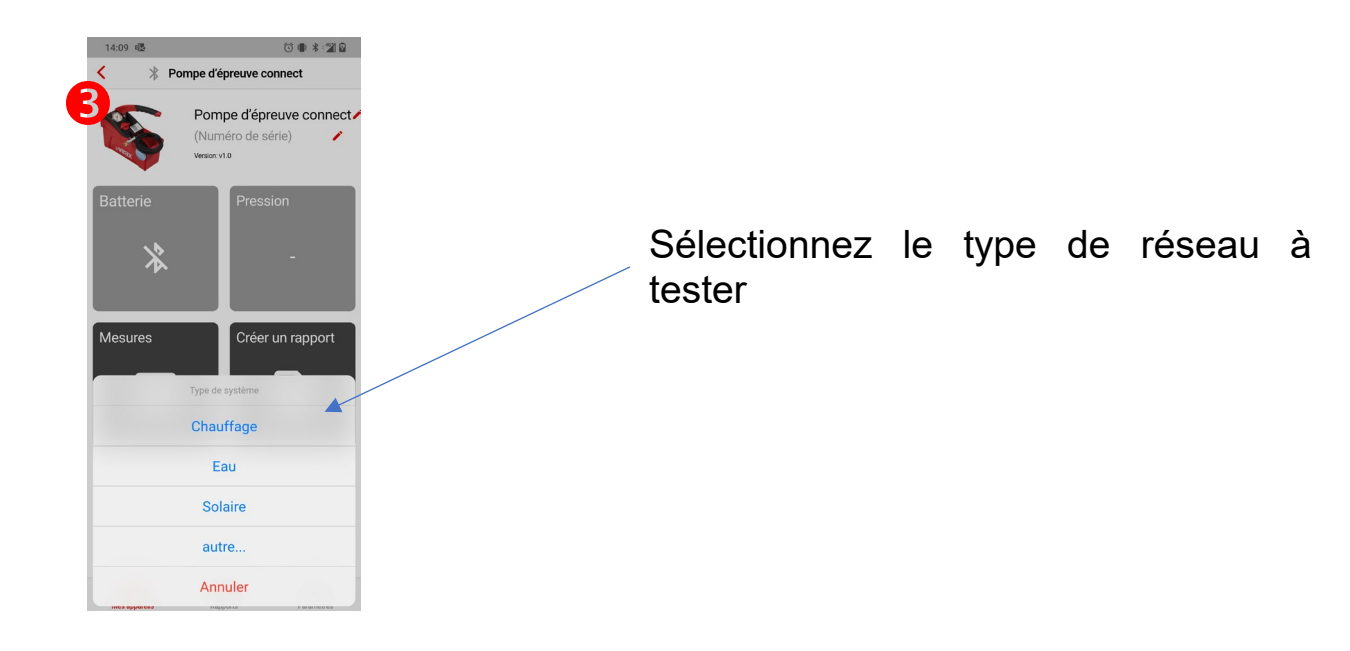

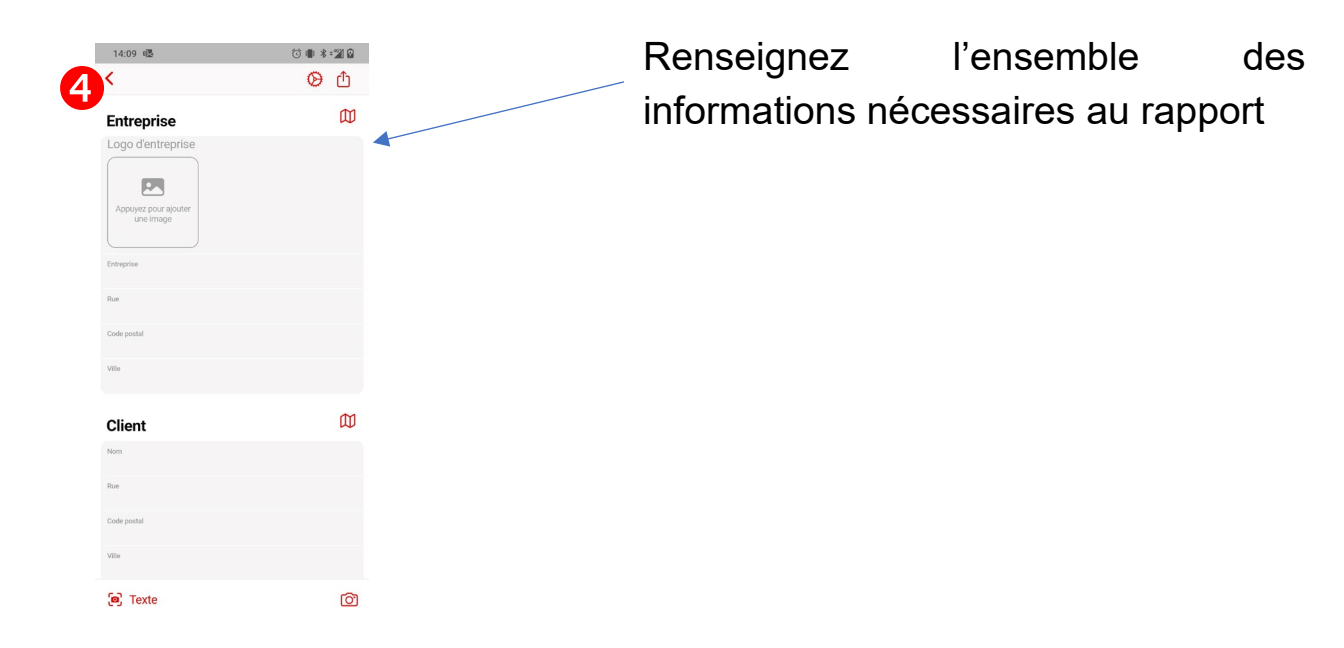

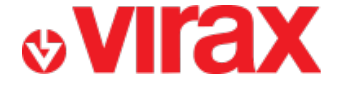

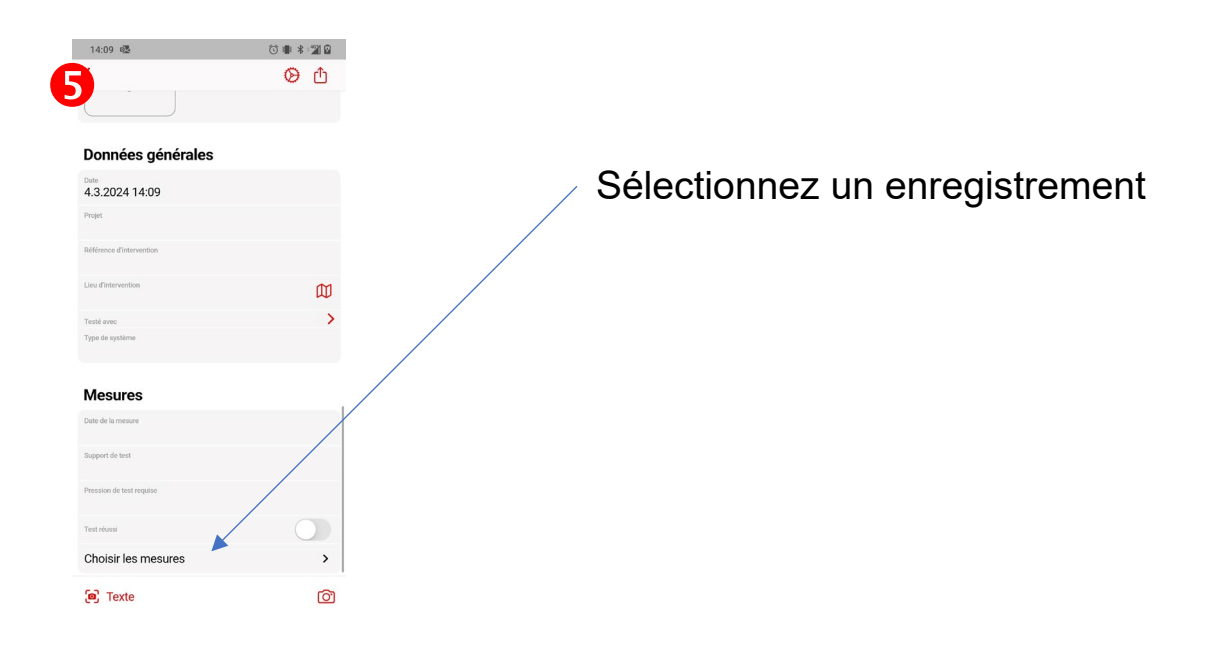

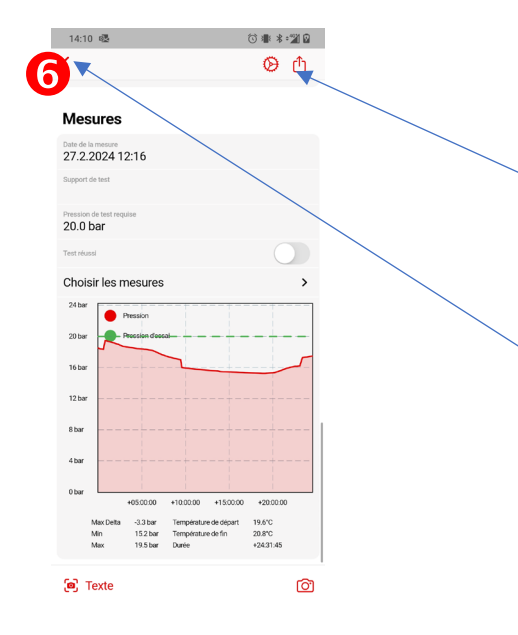

Créez le rapport au format PDF. Vous pourrez ensuite l'imprimer ou le partager.

Le rapport est automatiquement enregistré en appuyant sur le bouton retour.

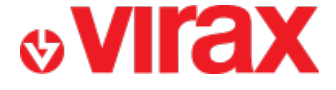

#### H – Retrouver les rapports

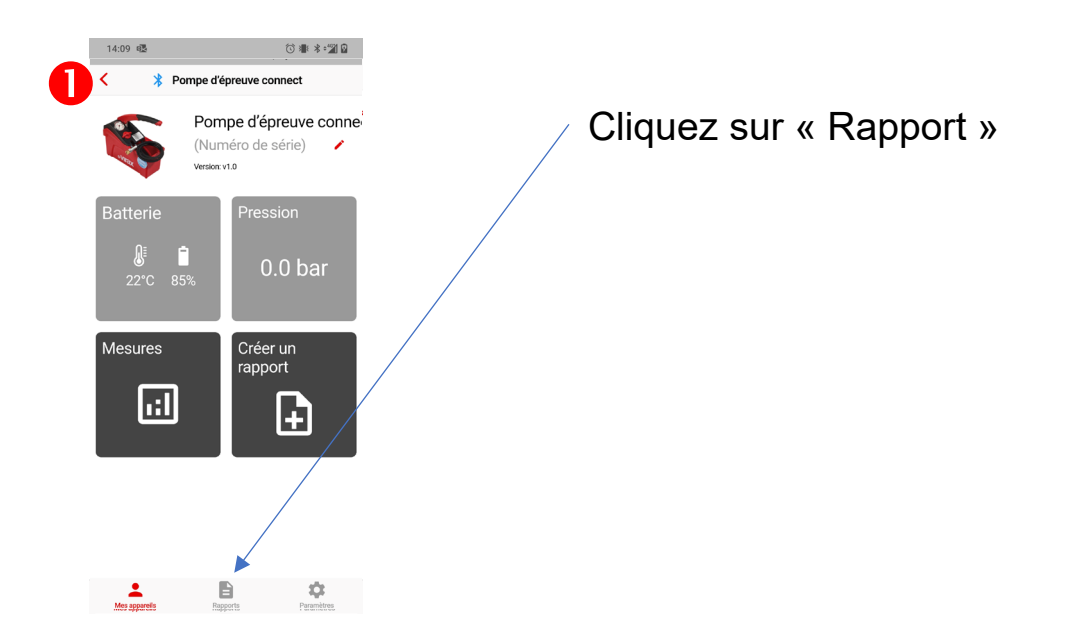

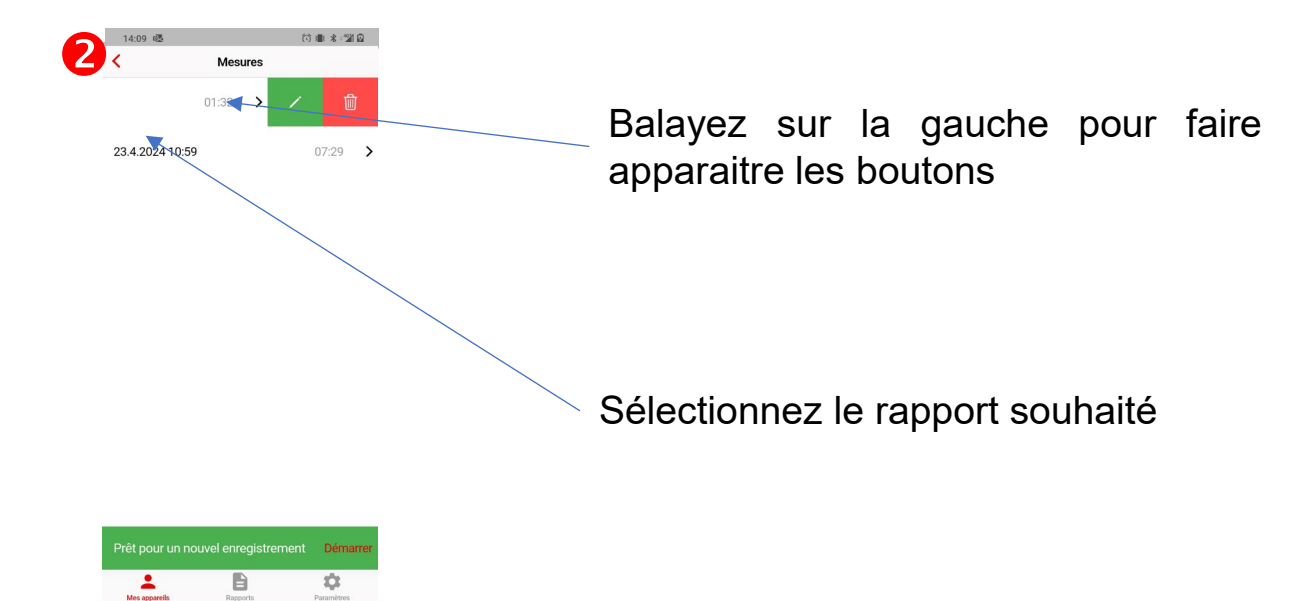

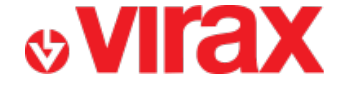

- I Problèmes fréquents
- Je n'arrive pas à lancer l'application
  - Avez-vous activé le Bluetooth de votre téléphone ?
  - Est-ce que l'autorisation « appareil à proximité » est activée dans vos paramètres de téléphone ?
- Je ne détecte pas la pompe d'épreuve Connect
  - Les électrodes sont-elles immergées ?
  - La batterie de la pompe d'épreuve Connect est-elle chargée ?
- Est-ce que je peux observer les données en direct sur plusieurs téléphones en même temps
  - Oui
- Le téléphone doit-il rester à proximité de la pompe d'épreuve Connect durant la période de mise à l'épreuve ?
  - Non